Hallo,

BELANGRIJK: nadat u de bestanden hebt verzonden, mag de recorder niet worden uitgeschakeld! Als de recorder is uitgeschakeld tijdens het wachten op de ontgrendelingsbestanden, moet de procedure worden herhaald.

## Belangrijk Lees eerst:

Er zijn twee mogelijke procedures voor het resetten van Safire-recorders. Welke procedure u moet gebruiken, hangt af van het gebruikte type hardware en of het systeem IP (NVR) of Analoog (DVR) is. In beide gevallen is het Device Search Utility (SADP) vereist.

1- Installeer het Device Search Utility (SADP) van deze website: http://academy.visiotech.es/es/safire/downloads/software/category/31:sadp

**2-** Voer het zoeken naar het apparaat uit om een lijst weer te geven met alle apparaten die op het netwerk zijn aangesloten.

**3-** Selecteer het te herstellen apparaat en klik op de koppeling Wachtwoord vergeten (rechtsonder).

|    | SADP        |                                 |        |                |      |                           |                  |              | ◎ _ □ ×                    |
|----|-------------|---------------------------------|--------|----------------|------|---------------------------|------------------|--------------|----------------------------|
| Te | otal number | of online devices: <b>60</b>    |        |                |      |                           | Export           | Refresh      | Modify Network Parameters  |
| D  | I ID ·      | <ul> <li>Device Type</li> </ul> | Status | IPv4 Address   | Port | Enhanced SDK Service Port | Software Version | IPv4 Gateway | Enable DHCP                |
|    | 001         | SF-NVR8432A-4K                  | Active | 172.18.222.8   | 8000 | N/A                       | V3.4.96build 180 | 172.18.2.1   | Enable EasyConnect         |
|    | 002         | SF-HTVR8108A-HEVC               | Active | 172.18.216.52  | 8000 | N/A                       | V3.5.35build 180 | 172.18.2.1   | Device Serial No.:         |
|    | 003         | SF-HTVR8108A-HEVC               | Active | 172.18.210.152 | 8000 | N/A                       | V3.5.37build 180 | 172.18.2.1   | IP Address:                |
|    | 004         | SF-HTVR8108A-HEVC               | Active | 172.18.224.52  | 8000 | N/A                       | V3.5.37build 180 | 172.18.2.1   | > Port:                    |
|    | 005         | SF-AC2203-WRIP                  | Active | 172.18.215.91  | 8000 | N/A                       | V2.0.3build 1807 | 172.18.2.1   | Enhanced SDK Service Port: |
|    | 006         | HWD-7104MH-G2                   | Active | 172.18.224.51  | 8000 | N/A                       | V3.5.35build 180 | 172.18.2.1   | Subnet Mask:               |
|    | 007         | DS-7608NI-E2/A                  | Active | 172.18.220.7   | 8000 | N/A                       | V3.4.98build 171 | 172.18.2.1   | Gateway:                   |
|    | 008         | HTVR6204H-A                     | Active | 172.18.218.5   | 8000 | N/A                       | V3.3.2build 1608 | 172.18.2.1   | IPvb Address:              |
|    | 009         | HTVR6204H-A                     | Active | 172.18.8.102   | 8005 | N/A                       | V3.3.2build 1608 | 172.18.2.1   | IPv6 Gateway:              |
|    | 010         | SF-NVR8432A-4K24P               | Active | 172.18.227.242 | 8000 | N/A                       | V4.1.51build 190 | 172.18.2.1   | HTTD Dort                  |
|    | 011         | SF-NVR8432A-4K24P               | Active | 172.18.227.241 | 8000 | N/A                       | V4.1.51build 190 | 172.18.2.1   | in role                    |
|    | 012         | SF-NVR6208-A8P-4K               | Active | 172.18.227.82  | 8000 | N/A                       | V3.4.96build 181 | 172.18.2.1   | Security Verification      |
|    | 013         | SF-HTVR8108A-HEVC               | Active | 172.18.215.52  | 8000 | N/A                       | V3.5.31build 180 | 172.18.2.1   |                            |
|    | 014         | SF-HTVR8108A-HEVC               | Active | 172.18.214.52  | 8000 | N/A                       | V3.5.37build 180 | 172.18.2.1   | Admin Password             |
|    | 015         | SF-HTVR8108A-HEVC               | Active | 172.18.212.52  | 8000 | N/A                       | V3.5.35build 180 | 172.18.2.1   | Partiti Pasarista          |
|    | 016         | SF-HTVR6108-HEVC                | Active | 172.18.7.233   | 8000 | N/A                       | V3.5.35build 180 | 172.18.2.1   |                            |
|    | 017         | HWD-7104MH-G2                   | Active | 172.18.215.54  | 8000 | N/A                       | V3.5.35build 180 | 172.18.2.1   | Modify                     |
| 4  | 018         | SF-HTVR8108A-HEVC               | Active | 172.18.227.128 | 8000 | N/A                       | V3.5.37build 180 | 172.18.2.1   | Forgot Password            |

Als u wordt gevraagd om een bestand te exporteren dat wordt gegenereerd om **Procedure 1** te gebruiken (Stappen 4-8), als u wordt gevraagd om een Beveiligingscode, gebruikt u **Procedure 2** (Stappen 9 -13)

## Procedure 1:

U bent gevraagd om een bestand te exporteren. Klik op Exporteren en kies vervolgens het mappad waar het bestand zal worden opgeslagen en bevestig.

| Reset Password                                                                                                    |                                 | × |  |  |  |  |
|----------------------------------------------------------------------------------------------------|---------------------------------|---|--|--|--|--|
| Mode:                                                                                                    | Export/Import Secret Key Mode 👻 |   |  |  |  |  |
| Step 1: Click Export to download the key request file (XML file) or take a photo of the QR code. Send the XML file or QR code photo to our technical engineers. |                                 |   |  |  |  |  |
| Export                                                                                                    | QR code                         |   |  |  |  |  |

Het bestand dat wordt gedownload naar uw pc zou u deze naar ons e-mailen willen mailen. We zullen een reset-patchbestand genereren en dit zo snel mogelijk aan u terug zenden. Schakel de recorder niet uit tijdens het wachten op het reset-patchbestand.

Zodra u het bestand van ons ontvangt, moet u dit bestand naar dezelfde recorder importeren. Volg stap 1 tot en met 3, selecteer vervolgens het mappictogram onder Bestand importeren en selecteer het bestand met de herstelfout.

| 2 | Step 2: Input the key or import the key file received from<br>the technical engineer to reset the password for the<br>device. |
|---|----------------------------------------------------------------------------------------------------|
| ſ | ● Input Key O Import File                                                                                                    |
| L | New Password:                                                                                                    |
| L | Confirm Password:                                                                                                    |
| L | Reset Network Cameras' Passwords                                                                                              |
|   | Confirm Cancel                                                                                                    |

Voer het nieuwe wachtwoord voor de recorder in en herhaal dit in het veld Wachtwoord bevestigen. De wachtwoorden moeten identiek zijn, anders kan je niet doorgaan.

Bevestig de import en wacht tot het bestand is geüpload. Het wachtwoord van je recorder is nu gereset.

## Procedure 2:

Er is om een beveiligingscode gevraagd.

Klik op Annuleren om terug te keren naar het SADP-scherm. We moeten het serienummer en de starttijdinformatie voor de recorder exporteren en dit naar ons e-mailen. Dit doet u door de recorder te selecteren in de apparatenlijst en:

a) Naar rechts scrollen en informatie over het serienummer en de starttijd kiezen

b) Klik op Exporteren. Dit genereert een klein Excel-bestand met de informatie (Aanbevolen om typefouten te voorkomen

| Tot | al numb | per of online devices: <b>42</b> | Export | Refresh       |      |                      |                         |              |
|-----|---------|----------------------------------|--------|---------------|------|----------------------|-------------------------|--------------|
|     | ID      | ▲   Device Type                  | Status | IPv4 Address  | Port | Enhanced SDK Service | Port   Software Version | IPv4 Gateway |
|     | 001     | SF-NVR8432A-4K                   | Active | 172.18.222.8  | 8000 | N/A                  | V3.4.96build 180        | 172.18.2.1   |
|     | 002     | SF-HTVR8108A-HEVC                | Active | 172.18.216.52 | 8000 | N/A                  | V3.5.35build 180        | 172.18.2.1   |

We sturen verschillende datumgecijferde beveiligingscodes naar u terug. Ga naar stap 3 en voer de code in die vereist is voor de huidige datum.

De record staat weer in de inactieve status, dus u kunt een nieuw wachtwoord invoeren wanneer u het de volgende keer inschakelt.

Vriendelijke groeten,